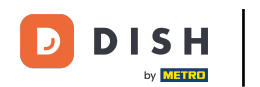

• La première étape consiste à ouvrir DISH POS. Appuyez sur l'icône de menu pour ouvrir le menu de l'application.

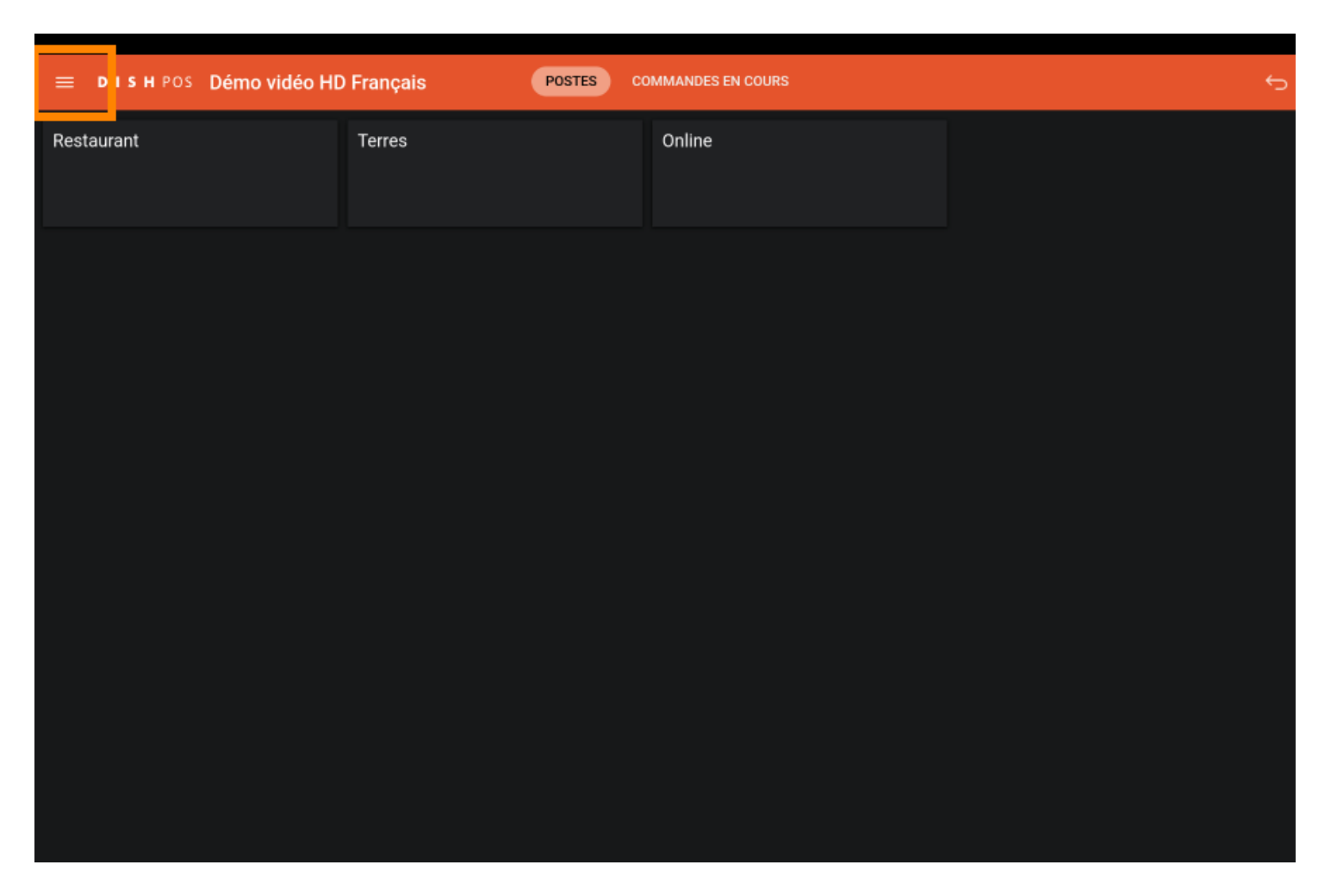

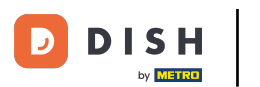

## • Faites défiler jusqu'à Réglages et appuyez dessus.

|                 |                                  | -rançais Postes | COMMANDES EN COURS |  |
|-----------------|----------------------------------|-----------------|--------------------|--|
|                 |                                  | Terres          | Online             |  |
| Manager Manager |                                  |                 |                    |  |
| ď               | Liens internet                   |                 |                    |  |
| 8               | Imprimer rapport                 |                 |                    |  |
| 4               | TPE                              |                 |                    |  |
| ?               | Paiements inattendus             |                 |                    |  |
| ଟ               | Tutoriels DISH POS               |                 |                    |  |
| Ä               |                                  |                 |                    |  |
| Ş               | Désactiver impression ticket     |                 |                    |  |
| ¢               | Réimprimer/réouvrir<br>commandes |                 |                    |  |
| Ø               | Réglages                         |                 |                    |  |
| Ð               | Se déconnecter                   |                 |                    |  |

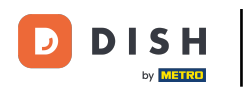

# i Vous avez ici un aperçu des réglage

| ← ⊚ Réglages                                                           |  |
|------------------------------------------------------------------------|--|
| Connexion<br>Nom serveur/adresse IP<br>hd-demo3.sandbox.booqcloud.com  |  |
| Numéro port serveur<br>443                                             |  |
| Chemin d'accès serveur                                                 |  |
| Protocole du serveur<br>https:                                         |  |
| Nom du dispositif POS<br>sdk_gphone64_arm64                            |  |
| Numéro d'identification du POS<br>921cd58c-3daa-5150-81fd-581d23e87d06 |  |
| Affichage<br>Thème<br>Foncé                                            |  |
| Orientation écran                                                      |  |
| Paramètres de connexion                                                |  |

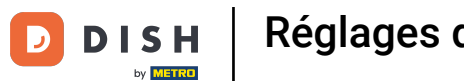

# • Faites défiler vers le bas et cliquez sur Réglages du matériel.

| ← ⊚ Réglages                                       | <u>↑</u> |  |  |  |  |
|----------------------------------------------------|----------|--|--|--|--|
| Affichage<br>Thème<br>Foncé                        |          |  |  |  |  |
| Orientation écran                                  |          |  |  |  |  |
| Paramètres de connexion                            |          |  |  |  |  |
| Écran des postes                                   |          |  |  |  |  |
| Écran de menu et de commande                       |          |  |  |  |  |
| Stock                                              |          |  |  |  |  |
| Écran de paiement                                  |          |  |  |  |  |
| Autres<br>Paramètres de saisie                     |          |  |  |  |  |
| Réglages du matériel                               |          |  |  |  |  |
| Mode débogage, plus d'informations sur les erreurs |          |  |  |  |  |
| À propos de DISH POS<br>1.20.1                     |          |  |  |  |  |

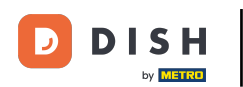

i

Vous pouvez y régler le scanner de QR codes/codes-barres ainsi que le lecteur de cartes Bluetooth et l'imprimante.

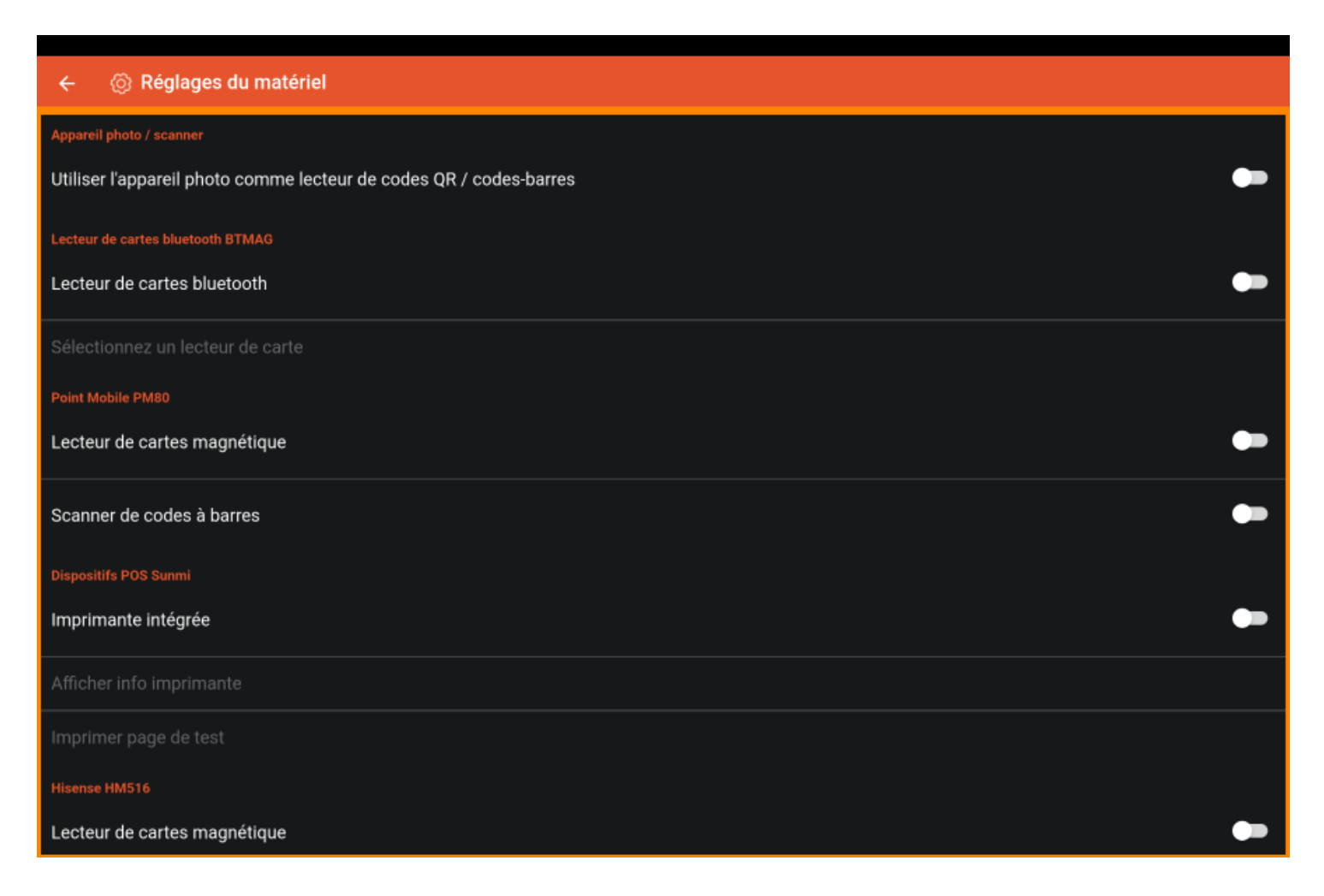

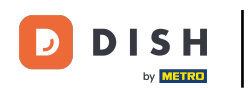

Appuyez sur la flèche pour revenir aux paramètres principaux.

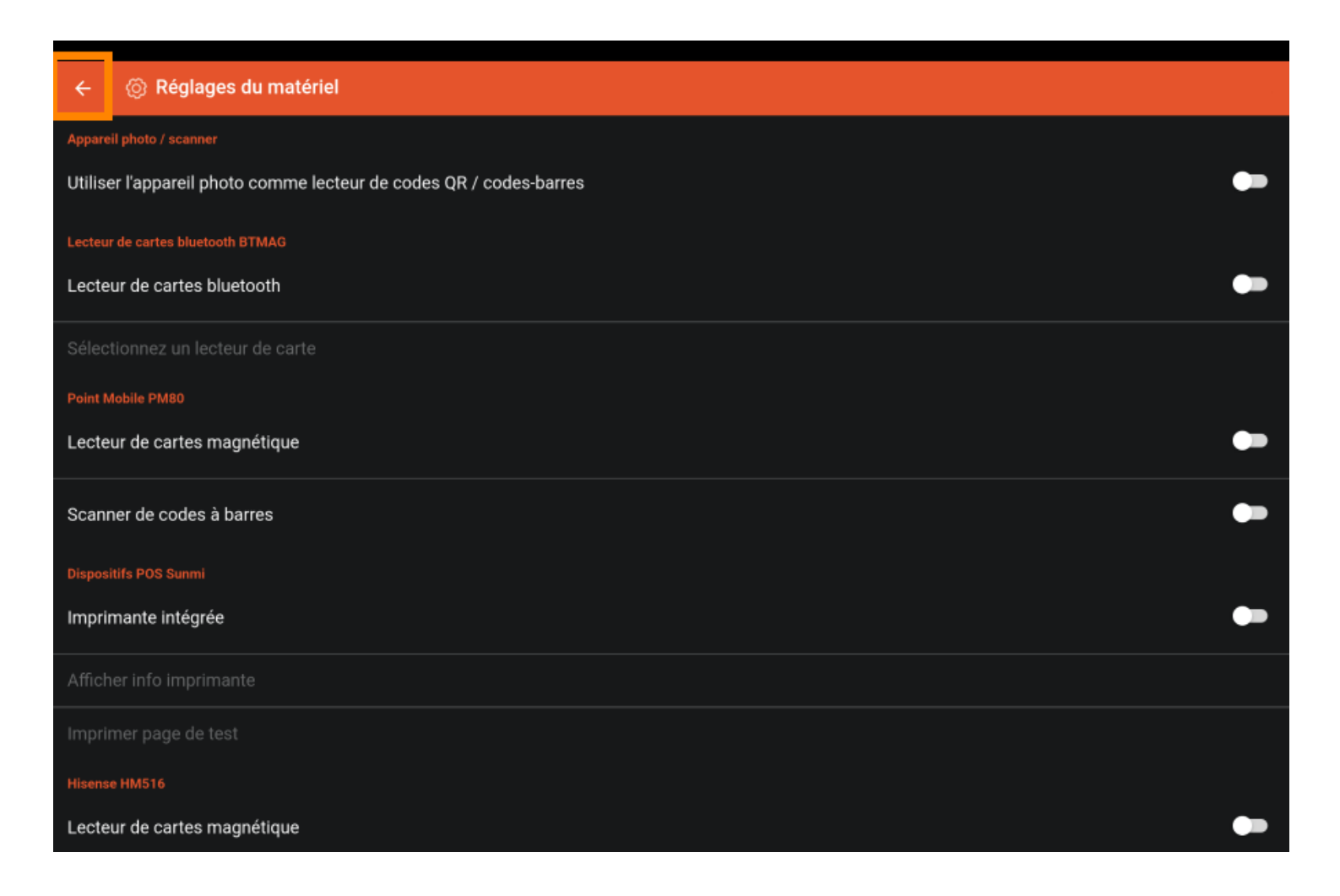

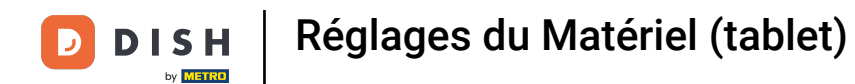

Pour accéder aux coordonnées de l'éditeur, tapez sur À propos de DISH POS....

| ← ⊚ Réglages                                       | <u>↑</u> |  |  |  |  |
|----------------------------------------------------|----------|--|--|--|--|
| Affichage<br>Thème<br>Foncé                        |          |  |  |  |  |
| Orientation écran                                  |          |  |  |  |  |
| Paramètres de connexion                            |          |  |  |  |  |
| Écran des postes                                   |          |  |  |  |  |
| Écran de menu et de commande                       |          |  |  |  |  |
| Stock                                              |          |  |  |  |  |
| Écran de paiement                                  |          |  |  |  |  |
| Autres                                             |          |  |  |  |  |
| Paramètres de saisie                               |          |  |  |  |  |
| Réglages du matériel                               |          |  |  |  |  |
| Mode débogage, plus d'informations sur les erreurs |          |  |  |  |  |
| À propos de DISH POS<br>1.20.1                     |          |  |  |  |  |

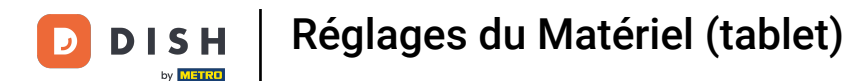

Une fenêtre avec tous les détails requis s'ouvrira. Voilà, c'était un petit aperçu des réglages.

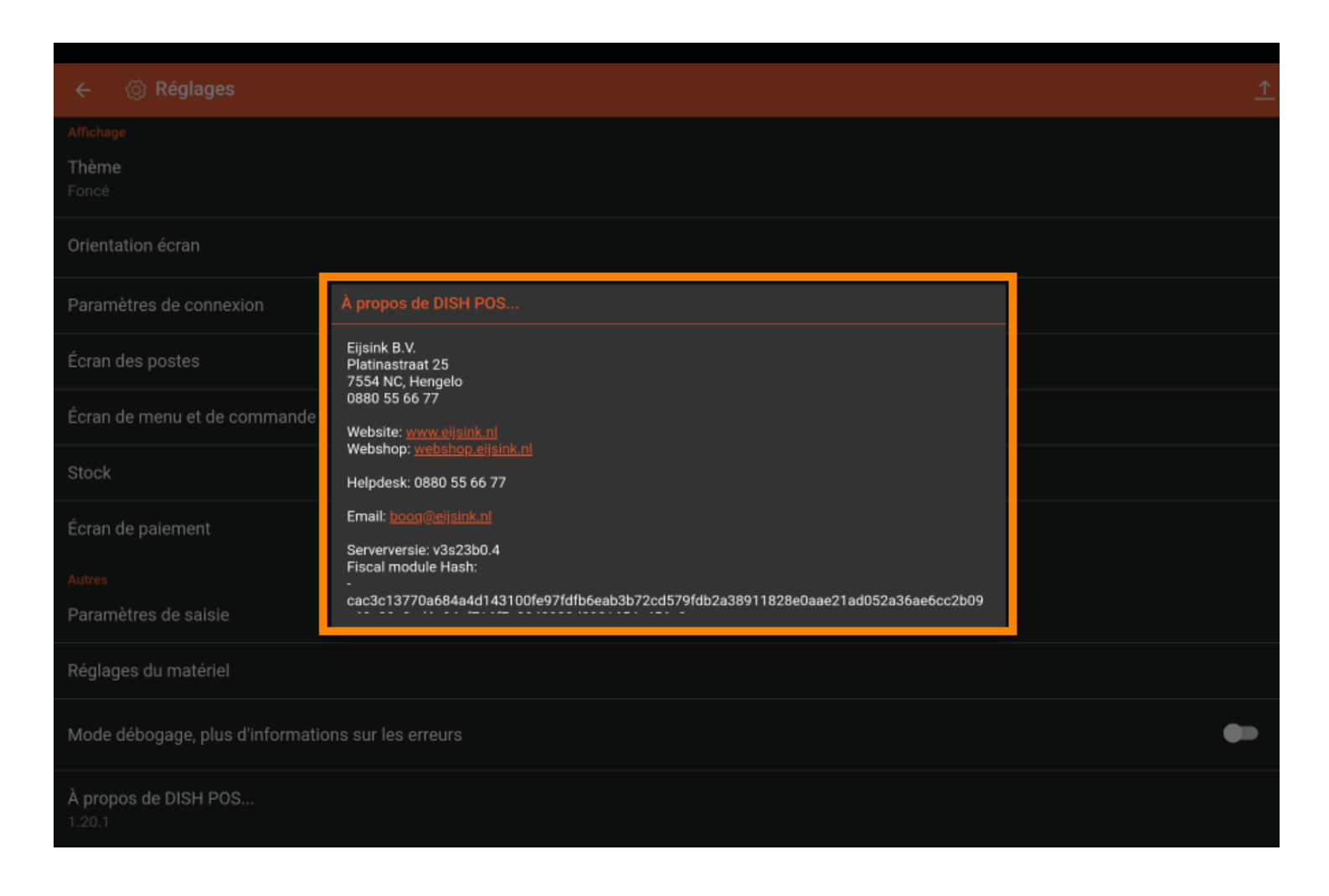

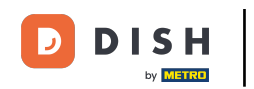

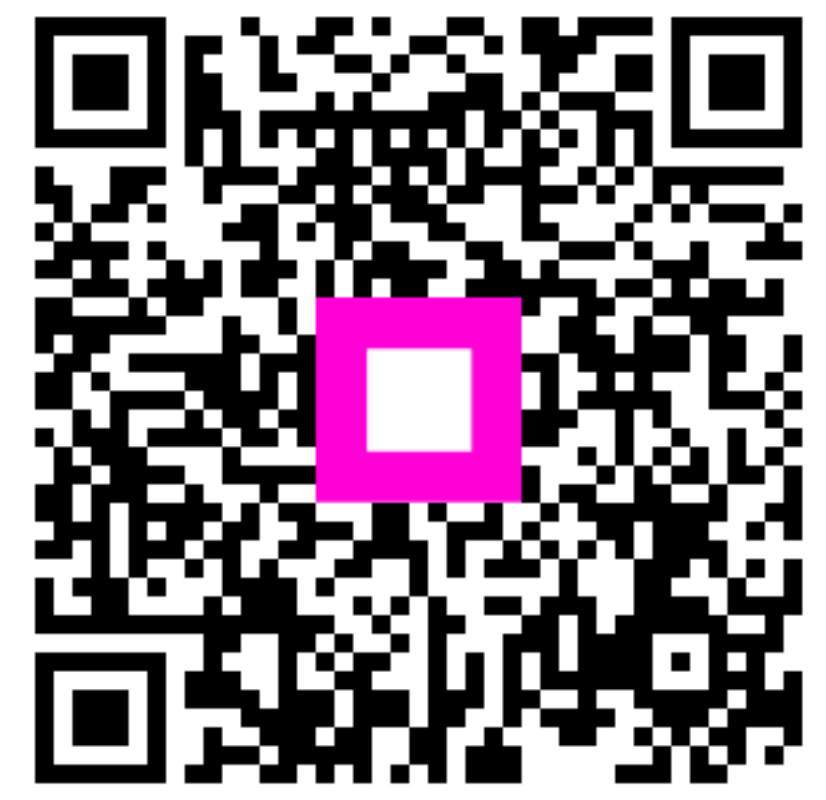

Scannez pour accéder au lecteur interactif